# **Boletim Técnico**

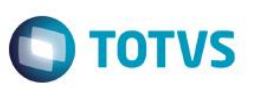

## Alteração de Estrutura dos Campos de Hora

| Produto : | Microsiga Protheus® - Controle de Lojas - Versão 11 |                    |            |
|-----------|-----------------------------------------------------|--------------------|------------|
| Chamado : | TQOHB6                                              | Data da publicação | : 14/10/14 |
| País(es)  | Todos                                               | Banco(s) de Dados  | : Todos    |

Implementada melhoria na rotina Venda Assistida (LOJA701) com a disponibilização da gravação dos segundos, nos campos de Hora relativos à venda.

### Procedimento para Implementação

Para viabilizar esta melhoria, é necessário aplicar o pacote de atualizações (Patch) deste chamado.

### Procedimento para Configuração

#### Configuração de Campos

- 1. No Configurador (SIGACFG), acesse Base de Dados/Dicionário/Base de Dados.
  - Ajuste de Campos no arquivo SX3 Campos:
    - Tabela SLQ Orçamento

| Campo   | LR_HORA  |
|---------|----------|
| Тіро    | С        |
| Tamanho | 8        |
| Formato | 99:99:99 |

#### • Tabela SL1 – Orçamento

| Campo   | L1_HORA  |
|---------|----------|
| Тіро    | С        |
| Tamanho | 8        |
| Formato | 99:99:99 |

• Tabela SF2 – Cabeçalho de Nota Fiscal

| Campo   | F2_HORA |
|---------|---------|
| Тіро    | C       |
| Tamanho | 8       |

0

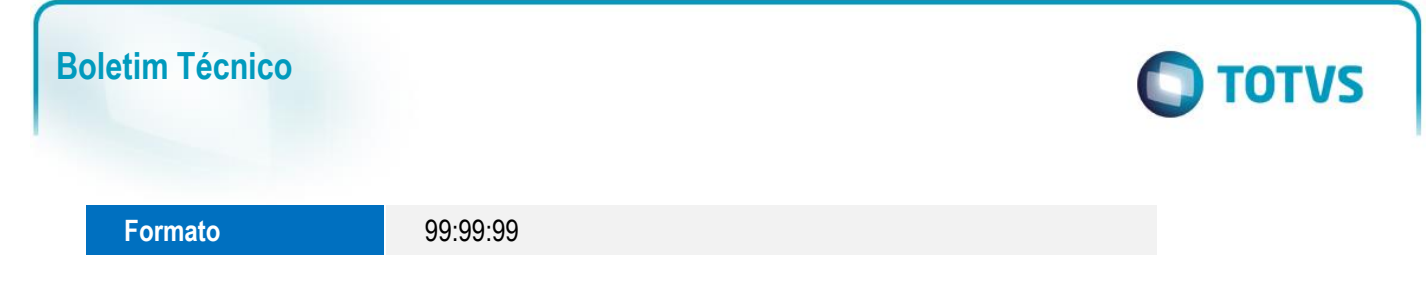

### Procedimento para Utilização

#### Ambiente Retaguarda

- 1. No Controle de Lojas (SIGALOJA), acesse Atualizações/Atendimento/Venda Assistida (LOJA701).
- 2. Efetue um Orçamento e finalize.

Observe nas tabelas **Orçamento (SL1)** e **Cabeçalho da Nota Fiscal (SF2)**, os campos **L1\_HORA** e **F2\_HORA**, que possuem a informação de segundos.

### Informações Técnicas

| Tabelas Utilizadas    | SLQ - Orçamento.<br>SL1 - Orçamento.<br>SF2 - Cabeçalho de Nota Fiscal. |
|-----------------------|-------------------------------------------------------------------------|
| Rotinas Envolvidas    | LOJA701 - Venda Assistida.                                              |
| Sistemas Operacionais | Windows®                                                                |